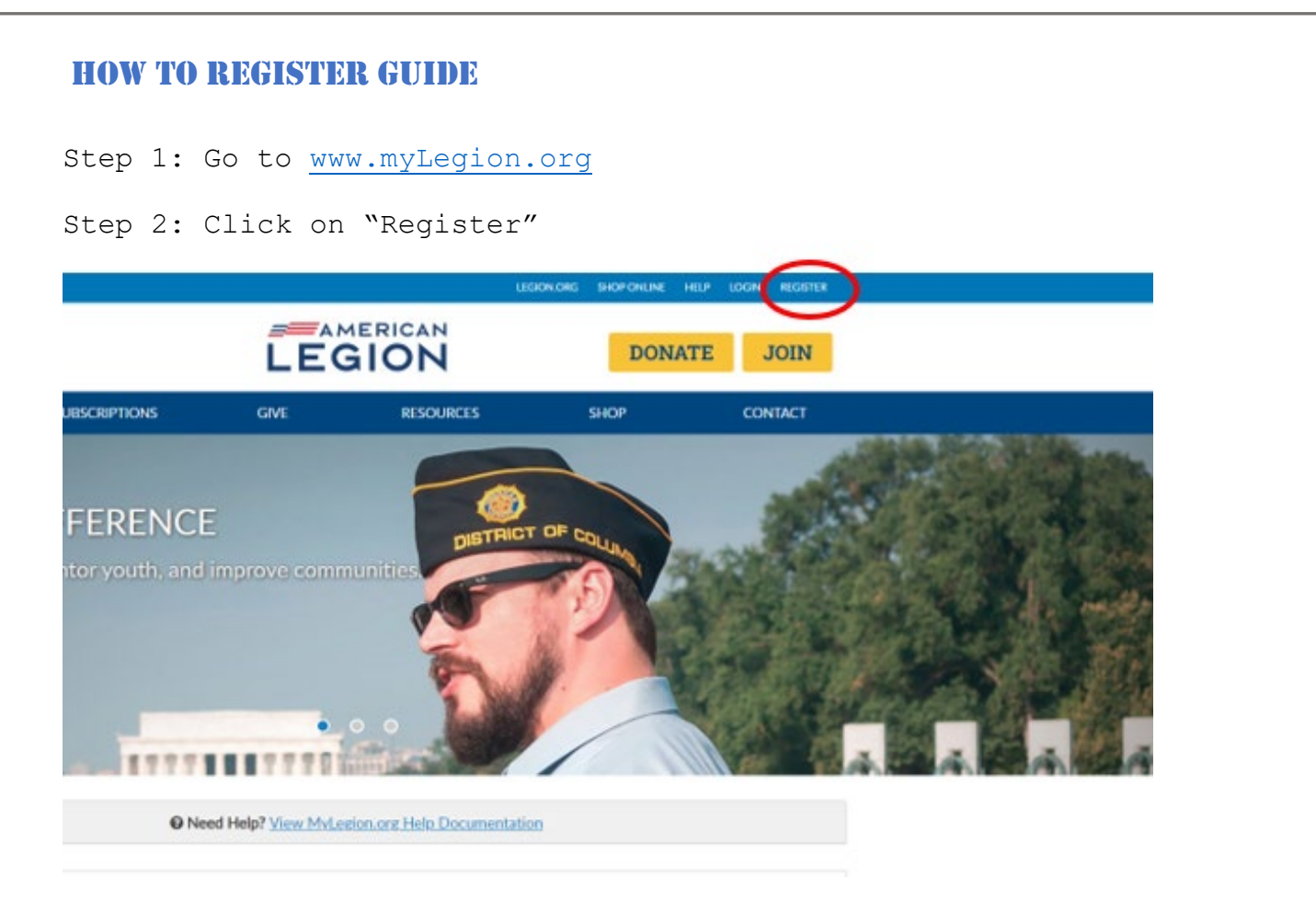

Step 3: Enter your email address

| () THE AMERICAN                      | Legion |
|--------------------------------------|--------|
| Register<br>myemailaddress@email.com |        |
| Two Factor Authentication            |        |
| Cancel                               | Next   |

## **HOW TO REGISTER GUIDE**

Step 4: Click "Next"

| 🎯 THE AMERICAN            | Legion   |  |
|---------------------------|----------|--|
|                           |          |  |
| Register                  |          |  |
| myemailaddress@email.com  |          |  |
| Two Factor Authentication |          |  |
|                           |          |  |
| Cancel                    | Next     |  |
|                           | $\smile$ |  |
|                           |          |  |

Step 5: Leave this page open. Go to your email account and retrieve the One Time Password (OTP)

## HOW TO REGISTER GUIDE

Step 6: Enter the OTP

Step 7: Click "Verify"

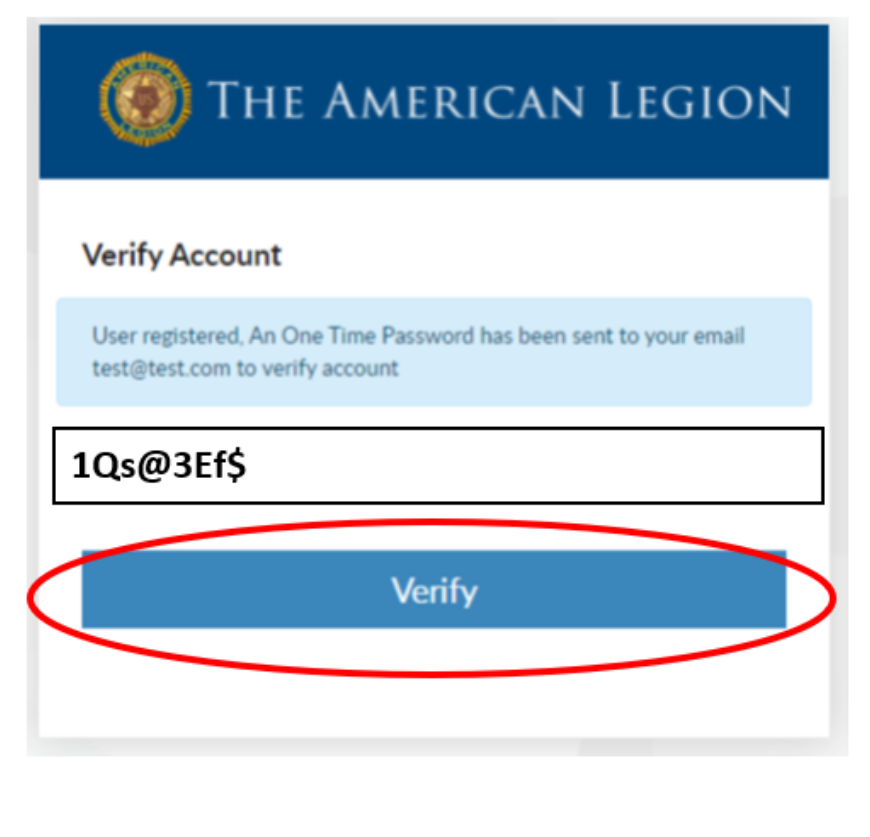

## **HOW TO REGISTER GUIDE**

Step 8: Create new password. Must contain:

- a. Uppercase Letter
- b. Lowercase Letter
- c. Number d. Symbol (!@#\$%^&\*)

Step 9: Re-enter new password

Step 10: Click "Next